# 大阪府都市基盤施設 維持管理データベースシステム

# 台帳等データ作成支援サブシステム (エ事業務共通編) 利用者マニュアル

Ver.1 2019.4.1

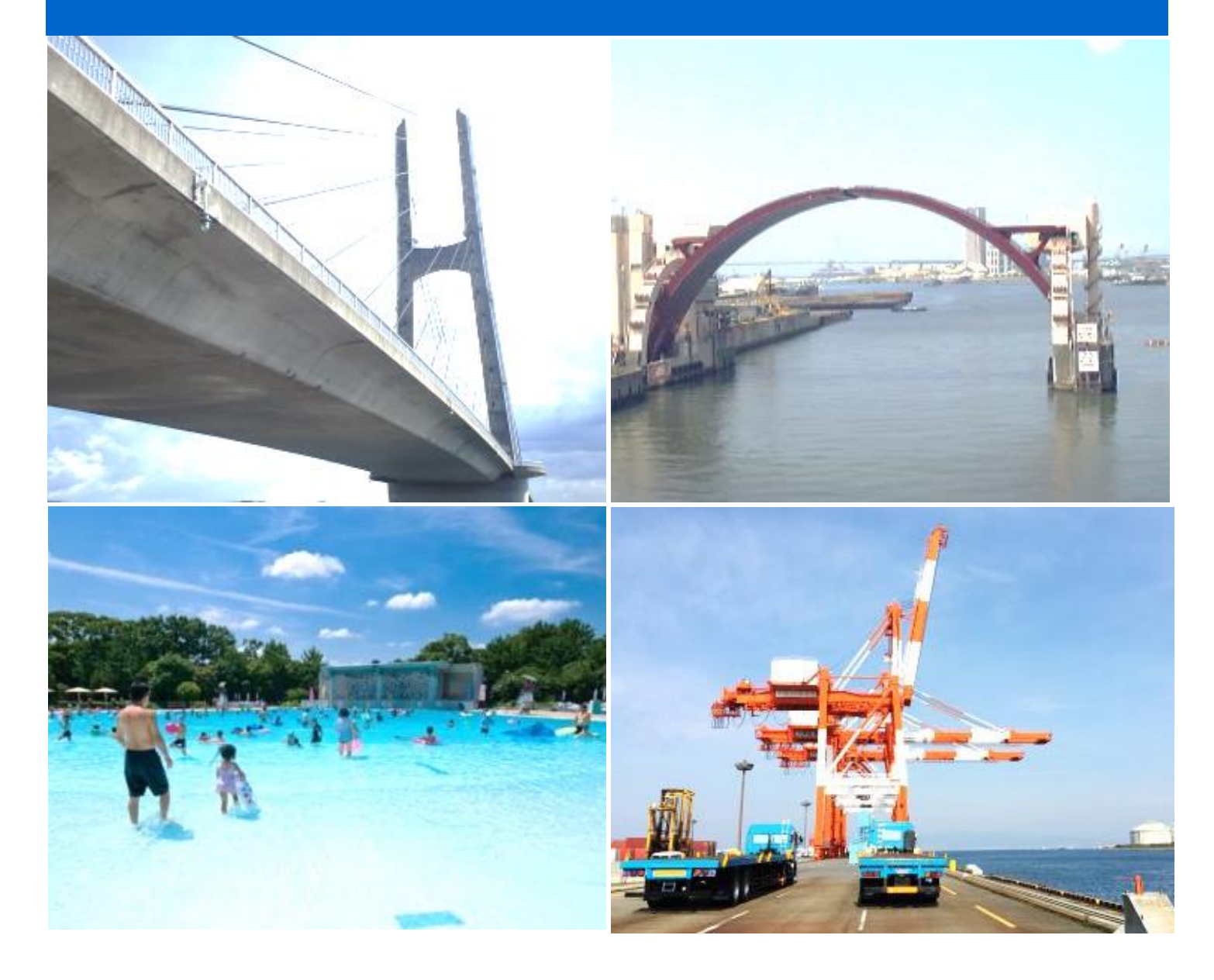

# 改訂履歴

| 改定日      | バージョン | 内容   |
|----------|-------|------|
| 2019.4.1 | 1.0   | 新規作成 |
|          |       |      |

目次

| 1 | はじ  | じめに            | 1 |
|---|-----|----------------|---|
| 2 | 動化  | 乍環境            | 1 |
| 3 | 操作  | 乍方法            | 2 |
|   | 3.1 | データ読み込み        | 2 |
|   | 3.1 | し.1 データファイルを開く | 3 |
|   | 3.1 | 1.1 パスワードの入力   | 3 |
|   | 3.2 | 工事情報入力         | 4 |
|   | 3.3 | 業務関連資料の登録      | 6 |
|   | 3.4 | 入力状況チェック       | 6 |
|   | 3.5 | 連携ファイル作成       | 7 |

# 1 はじめに

本システムは、大阪府都市基盤施設維持管理データベースシステムのメインシステムである共有シス テムからダウンロードした、施設の工事情報を更新するためのシステムです。更新された情報を再度共 有システムにアップロードすることで、常に最新の施設情報を共有することが可能となります。

本システムは、以下の機能を有しています。

- ・施設情報・業務結果の登録機能
- ・データチェック機能
- ・データ保存機能

# 2 動作環境

本システムの推奨環境は以下のとおりです。

OS: Windows 7, 8, 10 CPU: Pentium4 2.4GHz 以上 RAM: 1Gbyte 以上 ディスプレイ解像度: 1024×768 ドット

# 3 操作方法

# 3.1 データ読み込み

システムを起動すると下記画面が表示されます。

| 大阪府都市基盤施設維持管理データベース                                                                                                    |
|----------------------------------------------------------------------------------------------------|
| ファイル ヘレブ<br>大坂府都市基盤施設維持管理データベースシステム<br>白帳等データ作成支援サブシステム<br>(道路分野) 舗装 トンネル コンクリート構造物<br>道路設備 交通安全施設 道路防災 街路樹<br>(公園分野) 舗装 トンネル コンクリート構造物<br>道路設備 交通安全施設 道路防災 街路樹<br>(公園分野) 舗全度間査票 落石・法面 照明灯<br>海岸設備<br>画面上部にあるメニューの「ファイル」の「開く」をクリックし、共有システムで作成した連携ファイルを開いてください。<br>連携ファイルを開くには、連携ファイル作成時に指定したパスワードが必要です。 |

### データファイルの用意

本システムで作業を行うには、共有システムで作成した工事登録ファイル(拡張子 okj)が必要で す。事前にご用意ください。

# 工事登録ファイルの暗号解除用パスワード

工事登録ファイルは、暗号化されています。事前に発注者様よりパスワード情報を入手してくださ い。

# 3.1.1 データファイルを開く

メニューの[ファイル]-[開く]を選択すると、「ファイルを開く」ダイアログが表示されます。

| 🔢 ファイルを開く                     |                                   |                          |                  |          |                |          |      | x         |
|-------------------------------|-----------------------------------|--------------------------|------------------|----------|----------------|----------|------|-----------|
|                               | サンプルの検索                           |                          |                  | ٩        |                |          |      |           |
| 整理 ▼ 新しいフォルダー                 |                                   | -                        |                  | 0        |                |          |      |           |
| 👪 Users                       | *                                 | 名前                       | 更新日時             | 種類       | サイズ            |          |      |           |
| Windows Work                  |                                   | □ 工事連携データ_トンネル_201812041 | 2019/04/03 15:03 | OKJ ファイル | 4,360 KB       |          |      |           |
| Work2                         |                                   |                          |                  |          |                |          |      |           |
| B SQL                         |                                   |                          |                  |          |                |          |      |           |
| 🐌 usb_driver                  |                                   |                          |                  |          |                |          |      |           |
| 🔒 成果品                         |                                   |                          |                  |          |                |          |      |           |
| latest_usb_driver_windows.zip |                                   |                          |                  |          |                |          |      |           |
| 📔 Src_20180413.zip            |                                   |                          |                  |          |                |          |      |           |
| 🌗 サンプル                        |                                   |                          |                  |          |                |          |      |           |
| 🐌 サンプルフォルダ                    |                                   |                          |                  |          |                |          |      |           |
| H、プルT事業務                      | *                                 |                          |                  |          |                |          |      |           |
| ファイル名(N): 工事連                 | <ul> <li>(*.orf;*.okj)</li> </ul> |                          |                  | •        |                |          |      |           |
|                               |                                   |                          |                  | ,        | 開く( <u>O</u> ) | <b>+</b> | ャンセル | <b>ال</b> |

事前にご用意いただいた工事登録ファイル(拡張子 okj のファイル)を選択してください。

# 3.1.1 パスワードの入力

ファイルを選択すると、下記画面が表示され、パスワード入力を求められます。

| 台帳等データ作成支援サブシステム |  |
|------------------|--|
| パスワードを入力してください   |  |
|                  |  |
| ОК ++>>セル        |  |
|                  |  |

事前に発注者様より入手したパスワードを入力して[開く]ボタンをクリックしてください。

### 3.2 工事情報入力

データが正常に読み込まれると下記画面が表示されます。

| 大阪府都市基盤施設維持管理データベース |             |         |                             |
|---------------------|-------------|---------|-----------------------------|
| ファイル ヘルプ            |             |         |                             |
| 台帳等データ作成支援          | サブシステム(工事用) |         | 終了                          |
| サンプル工事業務            | 一覧表Excelの起動 | 業務の関連資料 | <b>入力状况テェック</b><br>連携ファイル作成 |

[一覧表 Excel の起動]ボタンをクリックすると、選択された工事情報を一括登録するための Excel フ ァイルが開きます。対象施設は、リスト形式で選択できます。

一覧表に対象施設分のデータを記入後、上書き保存([ファイル]-[上書き保存])し、Excelを終了して ください。

|                | 🔊 • (°' • 😓                               | A A @ @  =          |         |            |                              |                                  | 工事               | 『データ登録:          | ⊱h.xls | m - Microsoft I | xcel                    |                   |        |                      |             |                                                   | - 0 <b>- X</b> |
|----------------|-------------------------------------------|---------------------|---------|------------|------------------------------|----------------------------------|------------------|------------------|--------|-----------------|-------------------------|-------------------|--------|----------------------|-------------|---------------------------------------------------|----------------|
| ファイル           | ——△                                       | 挿入 ページレイアウト         | 数式      | データ 校閲     | 表示 開発 アド                     | イン チーム                           |                  |                  |        |                 |                         |                   |        |                      |             |                                                   | x 🕣 🗆 😯 🗛      |
| 貼り付は<br>・      | 从切り取り<br>→ コピー ・<br>・<br>・<br>・<br>・<br>・ | MSPゴシック<br>BJ型・     | ⊞ *   4 | • 11 • A A | = <b>_</b> ≫.<br>≡ = = if (f | 音 折り返して全<br>図 セルを結合し             | 体を表示す            | ra 標準<br>t • 明 • | %,     | ·               | 3<br>付き テーブル<br>5 ・ 書式設 | 標準5<br>として<br>復半6 | स<br>स | 標準 5 2 ▲ 日<br>標準   ▼ | 副 副 単式      | ∑ オート SUM ×<br>■ フィル ×<br>2 クリア × ジベ替えと<br>フィルター・ |                |
|                | クリップボード                                   | G 6                 | フォント    | 5          | 1                            | 12                               |                  | 6                | 数値     | 5               |                         | 7.9               | 111    |                      | セル          | 編集                                                |                |
| 4              | A F                                       | ▼ (= J×             |         | G          | н                            |                                  | , d              | ĸ                | 1      | м               |                         | N                 |        | 0 B                  | S T         | U V                                               | W A            |
| 1 I.           | 事データ登録シ                                   | ·                   |         |            |                              |                                  |                  |                  |        |                 |                         |                   |        |                      |             |                                                   |                |
| 2 1            | 11号 区分                                    | 工事業者名               | 路線 /    | 港湾 地区 / 公園 | 施設名                          | 工事其                              | 1間(自)            | 工事期間             | 1(至)   | 概算工事費(円)        |                         | 工事机               | 腰      | ↓ダブル                 | クリックして、登録する | ↓ダブルクリックして                                        | 、登録された         |
| 3 (6           | 自動〉(選択式)                                  | (文字)                |         | (選択式)      | (違択式)                        | (西暦)                             | (月)              | (西暦)             | (月)    | (数値)            |                         | (文字               | =)     | 777.                 | ルを選択して下さい。  | ファイルを確認し                                          | て下さい。 =        |
| 4<br>5         | 1 新設<br>2<br>3                            | 株式会社トンネル工事          | 166号    |            | 塩降隧道                         | 201                              | 9 2              | 2019             | 3      | 10,000,00       | 75                      |                   |        | 参照<br>参照<br>参照       |             | 登録ファイル<br>登録ファイル<br>登録ファイル                        |                |
| 7 8            | 5                                         |                     |         |            |                              |                                  | -                |                  |        | 1               |                         |                   |        | 参照参照                 |             | 登録ファイル<br>登録ファイル                                  |                |
| 9              | $\sim$                                    |                     |         |            |                              |                                  |                  |                  |        |                 |                         |                   |        | 参照<br>参照<br>参昭       |             | 登録ファイル<br>登録ファイル<br>登録ファイル                        |                |
| 番号             | 区分                                        | 工事業者名               | 名       | 路線 / 港     | 湾·地区 / 公園                    |                                  | 施設               | 8                |        | 工事期間            | 引(自)                    | 工事期間              | 引(至)   | 概算工事費<br>(円)         |             | 工事概要                                              |                |
| (自動)           | (選択式)                                     | (文字)                |         | G          | 選択式)                         |                                  | (選択)             | <del>(</del> )   |        | (西暦)            | (月)                     | (西暦)              | (月)    | (数値)                 |             | (文字)                                              |                |
| 1              | 新設                                        | 株式会社トンネル            | 工事      | 166号       |                              | 塩降隧道                             |                  |                  |        | - 2019          | 2                       | 2019              | 3      | 1 0,000,000          | 一式          |                                                   |                |
| 2              |                                           |                     |         |            |                              | は、10000000<br>岩刺第1トンネ<br>岩刺第2トンネ | 01<br>01         |                  |        |                 |                         |                   |        |                      |             |                                                   |                |
| 4              |                                           |                     |         |            |                              | 赤峰トンネル(<br>滝畑2号トンオ<br>板持トンネル(    | 下り)<br>3月<br>上り) |                  |        | _               |                         |                   |        |                      |             |                                                   |                |
| 5              |                                           |                     |         |            |                              | MONC TEEDIN                      | 1.57             |                  |        |                 |                         |                   |        |                      |             |                                                   |                |
| 23<br>24<br>25 | 20<br>21<br>22                            | 748 (m- /           |         |            |                              |                                  |                  |                  |        |                 |                         | 1 - 1             |        | 参照<br>参照<br>参照       |             | 登録ファイル<br>登録ファイル<br>登録ファイル                        | •              |
| 1<2>           |                                           | <u>"Dikk / VJ</u> / |         |            |                              |                                  |                  |                  |        |                 |                         | ]4[               |        |                      | 1           | <b>III III 85%</b> —                              |                |

# Excel ファイルの保存

Excel ファイルは、必ず上書き保存してください。別のフォルダに名前を付けて保存しても、業務結果に取り込まれません。

一覧表の各行の右側にあるボタン[参照]をダブルクリックすると、Windowsのエクスプローラが起動 し、登録ファイルを指定できます。この施設に関連する工事図書(ファイル)があれば、ファイルを指定 して登録して下さい。

格納した資料は、ボタン[登録ファイル]をダブルクリックすると、エクスプローラが起動し、ファイル を確認することができます。

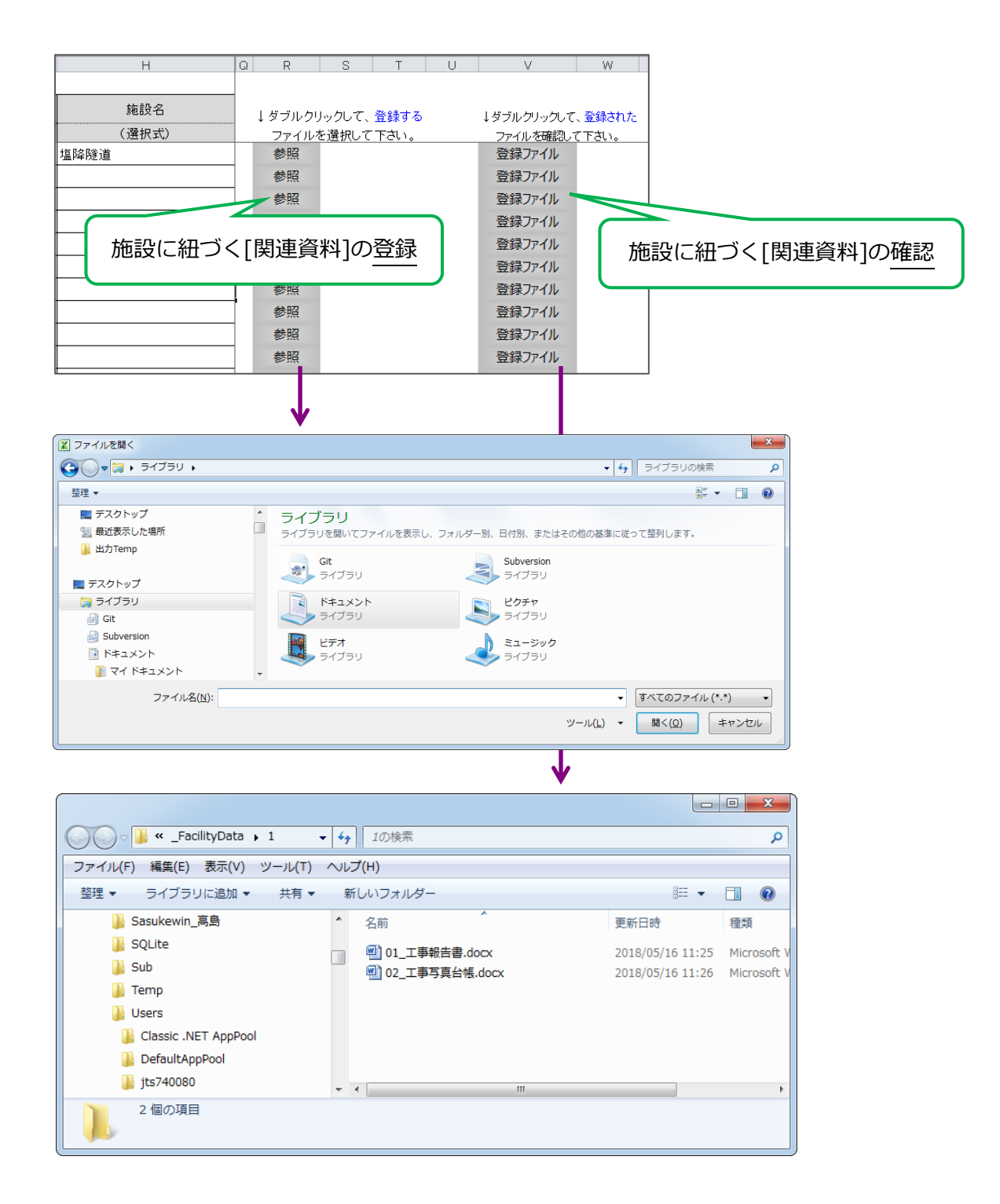

#### 3.3 業務関連資料の登録

画面の[業務の関連資料]ボタンをクリックすると、Windowsのエクスプローラが起動し、システム内 で指定された特定のフォルダを表示します。業務に関連する資料(ファイル)があれば、表示されている フォルダにコピーして格納します。

| 大阪府都市基盤施設維持管理データベ | -2                  |
|-------------------|---------------------|
| ファイル ヘルプ          |                     |
| 台帳等データ作成支         | 援サブシステム(工事用)        |
| サンプル工事業務          | [業務の関連資料]ボタン        |
|                   | 一覧表Excelの起動 業務の関連資料 |
|                   | 入力状況チェック 連携ファイル作成   |

#### 施設関連資料と業務関連資料

業務関連資料は、「業務概要」や「施設一覧」など、施設全体、業務全体にかかわる資料を指します。 これに対して、施設関連資料は、「その施設の図面、写真」など、特定の施設に関連する資料を指し ます。

[施設関連資料の登録]ボタンと[業務関連資料の登録]ボタンは、上記資料の性質に合わせて、ご利用ください。

### 3.4 入力状況チェック

画面下部の[入力状況チェック]ボタンをクリックすると、入力チェックが実行され、各施設の一覧表の 入力状況を確認した結果がテキストファイルで表示されます。

テキストファイル内に NG が表示された施設は、チェック結果を参考に、情報の再入力を実施してく ださい。

| 入力状況のチェック結果_20181205105743.txt - メモ帳 |  |
|--------------------------------------|--|
| ファイル(F) 編集(E) 書式(O) 表示(V) ヘルプ(H)     |  |
| 仄力状況のチェック [2018/12/05 10:57:43]      |  |
| ■工事データ登録シート<br>OK                    |  |

#### 3.5 連携ファイル作成

画面下部の[連携ファイル作成]ボタンをクリックすると、まず、入力チェックが実行されます。すべての施設で入力状況が OK の場合のみ、連携ファイルを作成します。

連携ファイルが作成されると、ファイルを保存するダイアログ(下記)が表示されますので、任意のフォルダに連携ファイルを保存してください。

| <u> 誘</u> ファイノ | レを開く            |              |                          |                  |          |          |               | ×   | J |
|----------------|-----------------|--------------|--------------------------|------------------|----------|----------|---------------|-----|---|
|                | ▽ 퉬 ͱ コンピューター ͱ | <b>- - €</b> | 成果品の検索                   | ŧ.               | Q        |          |               |     |   |
| 整理 ▼           | 新しいフォルダー        |              |                          |                  |          |          | i≡ <b>-</b> [ |     |   |
|                | Public          | *            | 名前                       | 更新日時             | 種類       | サイズ      |               |     |   |
|                | Restore         |              | □ 工事登録データ_トンネル_201812041 | 2019/04/03 15:03 | OKJ ファイル | 4,360 KB |               |     |   |
|                | Sample          |              |                          |                  |          |          |               |     |   |
|                | SasukeWin       |              |                          |                  |          |          |               |     |   |
|                | SasukeWin_Y     |              |                          |                  |          |          |               |     |   |
|                | Sasukewin_霻仙    |              |                          |                  |          |          |               |     |   |
|                | Sasukewin_高島    |              |                          |                  |          |          |               |     |   |
|                | SQLite          |              |                          |                  |          |          |               |     |   |
|                | Sub             |              |                          |                  |          |          |               |     |   |
|                | Temp            |              |                          |                  |          |          |               |     |   |
|                | Users           |              |                          |                  |          |          |               |     |   |
|                | Windows         | Ψ.           |                          |                  |          |          |               |     |   |
|                | ファイル名(ℕ):       | -            | (*.orf;*.okj)            |                  | •        |          |               |     |   |
|                |                 |              |                          |                  |          | 開<(0)    | <b>+</b> 72   | ンセル | 4 |

連携ファイルは、一覧表及び登録された関連資料を1つのファイルに圧縮したファイルとなります。受 注者は、このファイルを発注者に納品します。